- 1. Go to the Armed Forces Covenant Fund website: <a href="https://covenantfund.org.uk/">https://covenantfund.org.uk/</a>
- 2. Select the 'Managing your grant' option from the Managing your grant tab (as illustrated below):

| THE ARMED FORCES | About the Trust 🗸 🗸 | Impact and learning | ~ | Programmes 🗸 | Managing your Grant 🔿   | Q |
|------------------|---------------------|---------------------|---|--------------|-------------------------|---|
|                  |                     |                     |   |              | Managing your Grant     |   |
|                  |                     |                     |   |              | Reporting on your grant |   |
|                  | and the             |                     |   |              | Logos and branding      |   |

3. Step Three: In the middle of the 'Managing your grant' page, look for the 'TAKE ME TO THE GRANTS PORTAL' under the text that reads: Let's get started ... (as illustrated below)

Let's get started...

TAKE ME TO THE GRANTS PORTAL

4. Once you've clicked on the 'Take Me To The Grants Portal' button, it should open the Grants Portal in a new tab. The URL for the grants portal is: <u>https://www.grantrequest.co.uk/Login.aspx?ReturnUrl=%2faccountmanager.aspx%3fSA%3d AM%26sid%3d109&SA=AM&sid=109</u> 5. The Grants Portal Home Page looks like this:

| ARMED FORCES<br>COVENANT |                                                       |                         |                         |                         | Exit |
|--------------------------|-------------------------------------------------------|-------------------------|-------------------------|-------------------------|------|
|                          | Please Sign In                                        |                         |                         |                         |      |
|                          | Welcome to the Covenar                                | nt Fund Applications a  | and Reporting Portal.   |                         |      |
|                          | If you have not registere<br>Registered?' button.     | ed for an account, plea | ase register by clickin | g on the 'Not           |      |
|                          | If you have already regis<br>and password to sign in. | stered and have an ac   | count, please enter th  | e correct email address |      |
|                          | E-mail                                                |                         | Password                |                         |      |
|                          |                                                       | Not Registered?         |                         | Forgot Password         |      |
|                          |                                                       | Log                     | jin                     |                         |      |

6. Enter your log in details (email and password) and click 'Login'

## **PLEASE NOTE:**

If you cannot remember your password, you can do a password reset by clicking on the 'Forgot Password' link. You can only do this once in a 24-hour period. Please do not try more than once, as your account will be locked for a further 24 hours. It will generate and send you a temporary password to your registered email account. This password is only valid for 24 hours. Once you log in with your temporary password details, you will be prompted to create a new permanent password.

Should you continue to have any issues with the log in process, please contact us at: info@covenantfund.org.uk

Please also include your log in details (email and password) in the email. If you were given a temporary password and you cannot get it to work in the 24-hour period, please include the email with the temporary password in your email.

7. Once you've logged in you should see the below view:

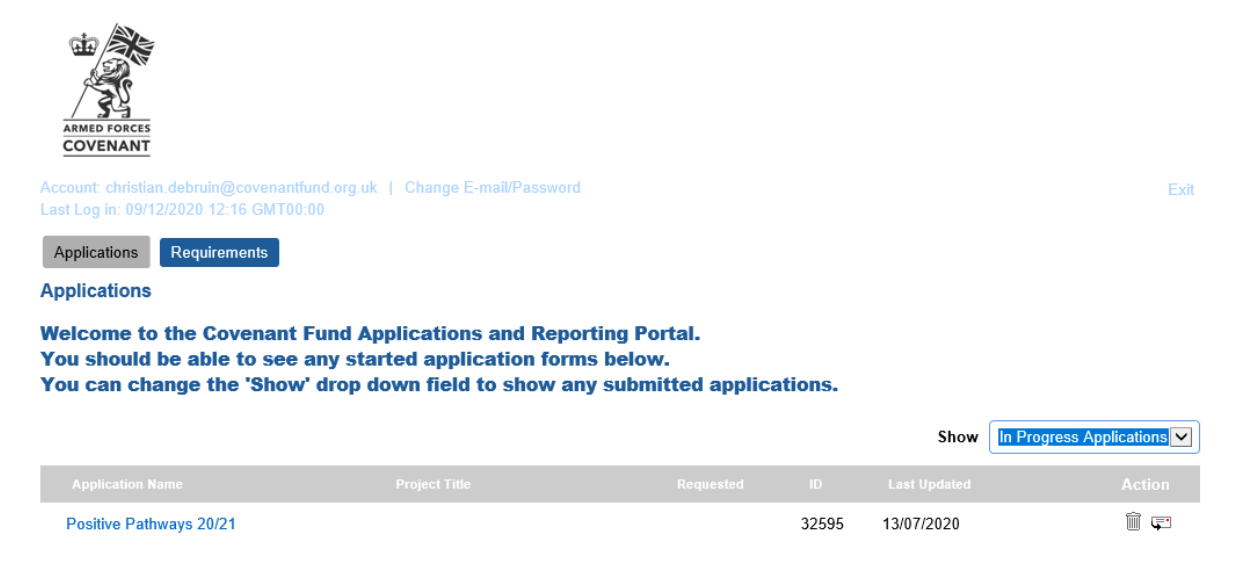

8. The page will automatically default to show any in progress Applications; If you want to view your Submitted Applications, please click on the 'Show' tab and select 'Submitted applications from the Drop-Down Menu. (As illustrated below)

| Armed Forces<br>COVENANT                                                         | und org uk. 1. Change F. mail/Passwork                                                  | ri -                                                  |       |            | Evě                      |
|----------------------------------------------------------------------------------|-----------------------------------------------------------------------------------------|-------------------------------------------------------|-------|------------|--------------------------|
| Last Log in: 09/12/2020 12:16 GMT00                                              | :00                                                                                     | u .                                                   |       |            | LXII                     |
| Applications Requirements                                                        |                                                                                         |                                                       |       |            |                          |
| Applications                                                                     |                                                                                         |                                                       |       |            |                          |
| Welcome to the Covenant<br>You should be able to see<br>You can change the 'Show | Fund Applications and Rep<br>any started application for<br>' drop down field to show a | orting Portal.<br>ms below.<br>Iny submitted applicat | ions. | Show       | In Progress Applications |
|                                                                                  |                                                                                         |                                                       |       |            | Submitted Applications   |
|                                                                                  |                                                                                         |                                                       |       |            | Action                   |
| Positive Pathways 20/21                                                          |                                                                                         |                                                       | 32595 | 13/07/2020 | Î (                      |

9. You should receive an email to notify you that you have a requirement to complete. This is sent once we publish the requirements to your online account. To view your 'Requirements', click on the blue 'Requirements' tab next to Applications (As illustrated below – as this is only a test screenshot, there is no actual requirement, so the bottom red arrow shows where the requirement should be)

| ARMED FORCES<br>COVENANT                     |                                      |                             |                                                |                        |            |      |                  |       |
|----------------------------------------------|--------------------------------------|-----------------------------|------------------------------------------------|------------------------|------------|------|------------------|-------|
| Account: christian.c<br>Last Log in: 09/12/2 | lebruin@covenant<br>2020 12:16 GMT00 | tfund.org.uk   Cl<br>0:00   | hange E-mail/Password                          |                        |            |      |                  | Exit  |
| Applications                                 | Requirements                         |                             |                                                |                        |            |      |                  |       |
| Requirements                                 |                                      |                             |                                                |                        |            |      |                  |       |
| Welcome to t<br>If have an acc               | he Covenant<br>count please          | Fund Applic<br>enter the co | ations and Reporting<br>prrect email address a | Portal.<br>and passwoi | rd to sign | in.  |                  |       |
|                                              |                                      |                             |                                                |                        |            | Show | New Requirements | ~     |
| Form Name                                    |                                      | Project Title               |                                                | ID                     | Due        |      | А                | ction |
|                                              |                                      |                             |                                                |                        |            |      |                  |       |

Please note, if you don't have any requirements showing the 'Requirements' tab will not be visible. If you have received an email saying you should have a requirement to complete and it is not showing, please contact us at: <u>info@covenantfund.org.uk</u>

 Please note that the requirement view will default to 'New Requirements'. You can see all 'In Progress' and 'Submitted' requirements by selecting the relevant field from the drop-down menu (As illustrated below)

100

| ARMED FORCES<br>COVENANT                    | .debruin@covenantfunc               | d.org.uk   Change E-mail/Pi                   | assword                               |               |             |      | Exit                                         |
|---------------------------------------------|-------------------------------------|-----------------------------------------------|---------------------------------------|---------------|-------------|------|----------------------------------------------|
| Last Log in: 09/12                          | 2020 12:16 GMT00:00                 |                                               |                                       |               |             |      |                                              |
| Applications                                | Requirements                        |                                               |                                       |               |             |      |                                              |
| Requirements<br>Welcome to<br>If have an ac | the Covenant Fu<br>ccount please en | Ind Applications and<br>Iter the correct emai | Reporting Portal<br>il address and pa | l.<br>Issword | to sign in. |      |                                              |
|                                             |                                     |                                               |                                       |               |             | Show | New Requirements<br>In Progress Requirements |
|                                             |                                     |                                               |                                       |               |             |      | Submitted Requirements                       |